## iTunes

## Vytvoření účtu v iTunes pro stahování bezplatných aplikací

(Pro vytvoření účtu není nutné zadávat číslo platební karty.)

1. Po spuštění aplikace iTunes ve Vašem počítači vstupte do iTunes Store. Nahoře uprostřed pod obrázkem jablka klikněte na "**App Store**".

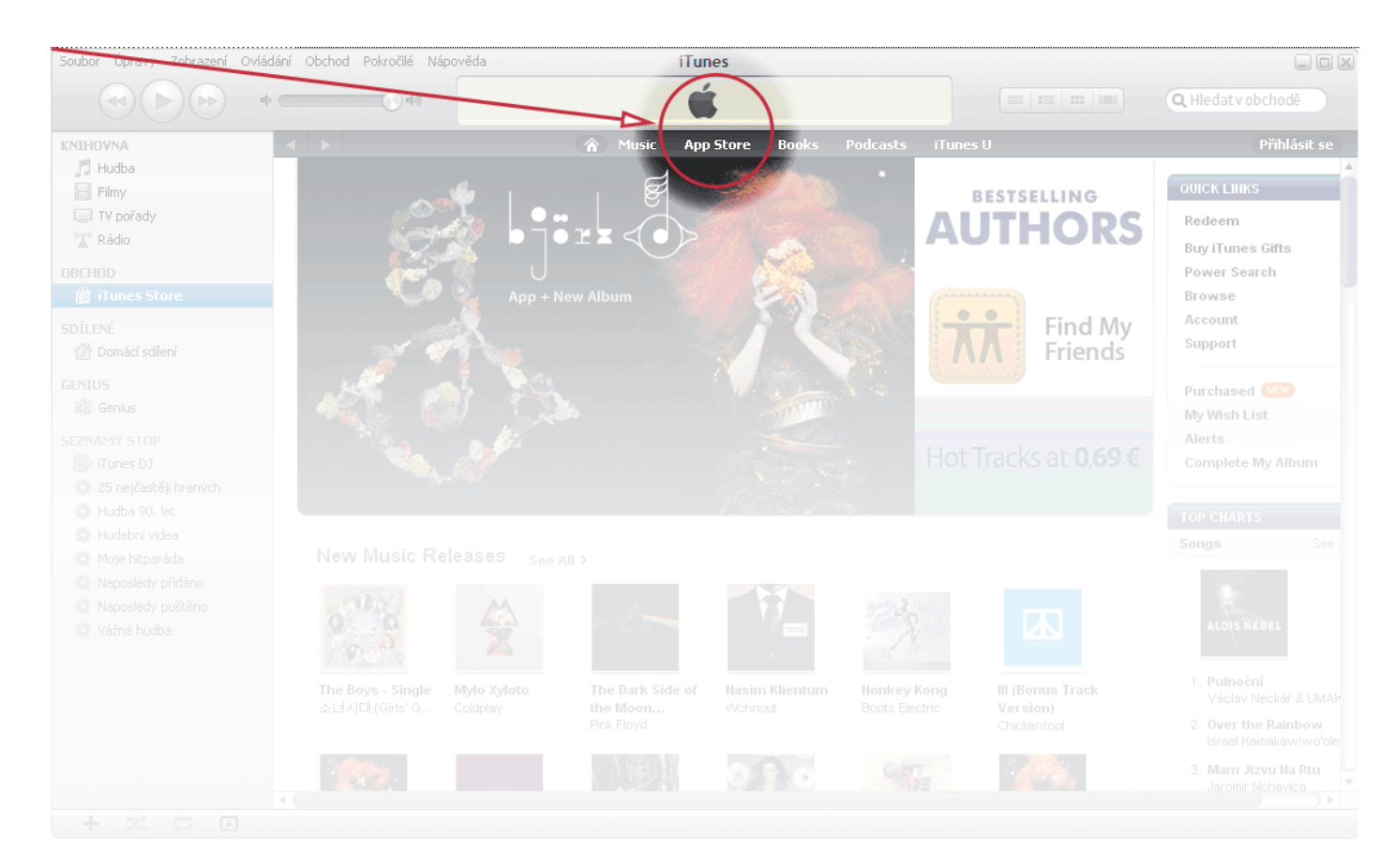

2. Po vstupu do obchodu s aplikacemi se posuňte dolů a v pravé části obrazovky uvidíte "*Free Apps*". U kterékoliv z free aplikací klikněte na tlačítko "**Free**".

| Soubor Úpravy Zobrazení O                                                                                                    | vládání Obchod Po                     | kročilé Nápověda                              | iTun                               | es                                                          |                                                |                                                                                                    | ×   |
|----------------------------------------------------------------------------------------------------|---------------------------------------|-----------------------------------------------|------------------------------------|-------------------------------------------------------------|------------------------------------------------|----------------------------------------------------------------------------------------------------|-----|
|                                                                                                    | •                                     |                                               | Ú                                  |                                                             |                                                | C Hledatv obch                                                                                                    |     |
| KNIHOVNA<br>Hudba<br>Filmy<br>TV pořady<br>Rádio                                                                                                    | ky Gamblers:<br>ise Of Glory<br>ction | a thill: Tactical<br>Trail Denese<br>Strategy | Music App<br>Dark Meadow<br>Action | Store Books F<br>FIFA 12 by EA<br>SPORTS for iPad<br>Sports | Podcasts iTunes U<br>Jelly Defense<br>Strategy | Přihlásit se<br>8. Angry Birds HD<br>Games<br>9. Palm Heroes 2 Deluxe<br>Games                                                                    | 1   |
|                                                                                                    |                                       |                                               |                                    |                                                             |                                                | Games                                                                                                    |     |
| SDÍLENÉ                                                                                                    | ying See All                          | Þ                                             |                                    |                                                             |                                                | Free Apps See All >                                                                                                    |     |
| GENIUS<br>& Genius<br>SEZNAMY STOP<br>I Tunes DJ<br>25 nejčastěji hraných<br>Hudba 90. let<br>Hudební videa<br>Moje hitparáda<br>Moje hitparáda<br>Naposledy přidáno<br>Naposledy puštěno | eal Racing HD<br>ction                | Saqqarah HD<br>Puzzle                         | SteamBirds HD<br>Strategy          | Kosmo Spin<br>Arcade                                        | Civilization<br>Revolution for<br>Simulation   | 1. Drag Rå<br>Games<br>2. Braveheart N<br>Games<br>3. Pirates of the Caribbea<br>Games<br>4. Retro Games HD                                       |     |
| Vážná hudba                                                                                                    |                                       |                                               |                                    | Conquist<br>Strategy                                        | Treasure<br>Seekers: Vision<br>Adventure       | Games<br>5. Snake HD<br>Games<br>6. MetalStorm: Wingman<br>Games<br>7. Epic War TD - iPad Edition<br>Games<br>8. Continuity 2: The Conti<br>Games | 4 ( |
|                                                                                                    |                                       |                                               |                                    |                                                             |                                                |                                                                                                    |     |
| T Zi D L                                                                                                    |                                       |                                               |                                    |                                                             |                                                |                                                                                                    |     |

3. Vyskočí okno, v němž klikněte na tlačítko **"Vytvořit nový účet**" a na další obrazovce vpravo dole klikněte na **"Continue**".

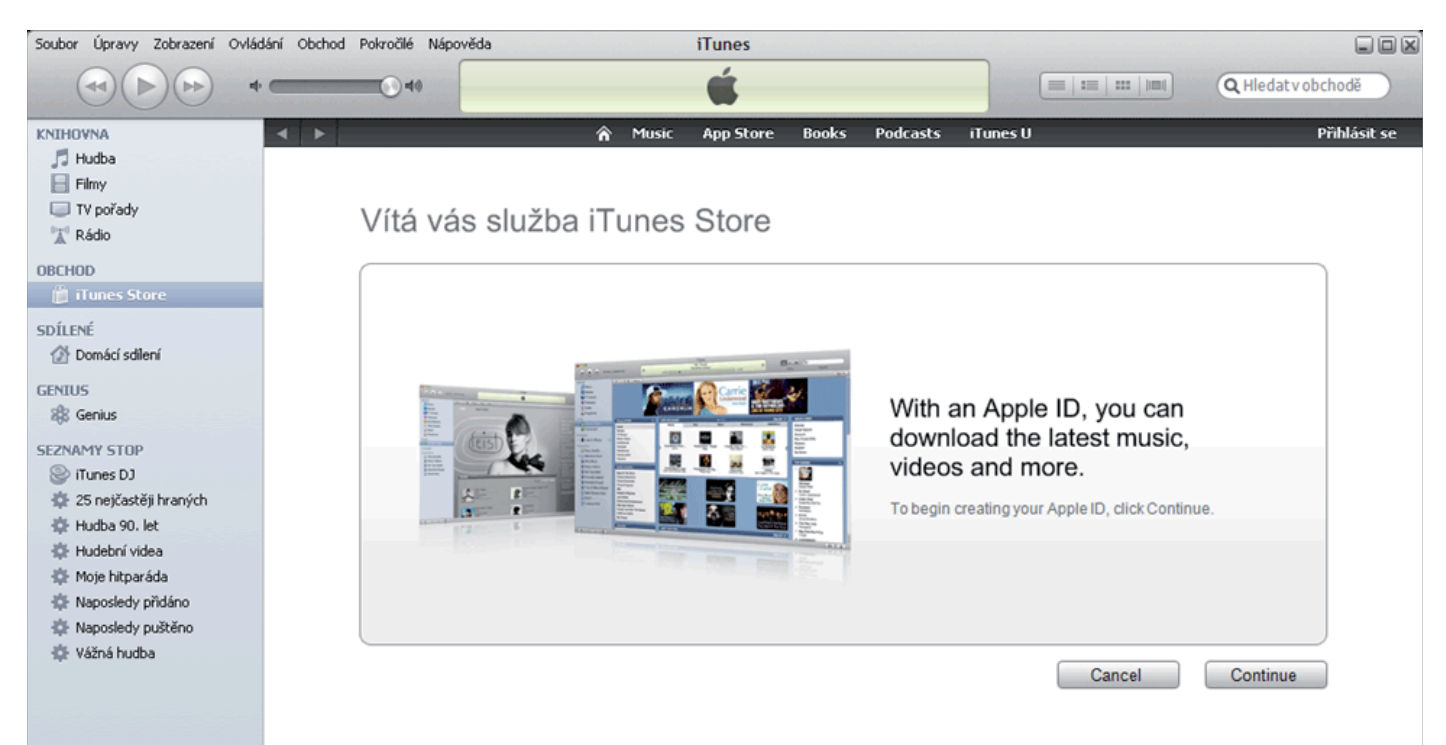

 Přečtěte si a potvrďte smluvní podmínky používání služby a následně vpravo dole klikněte na "Continue".

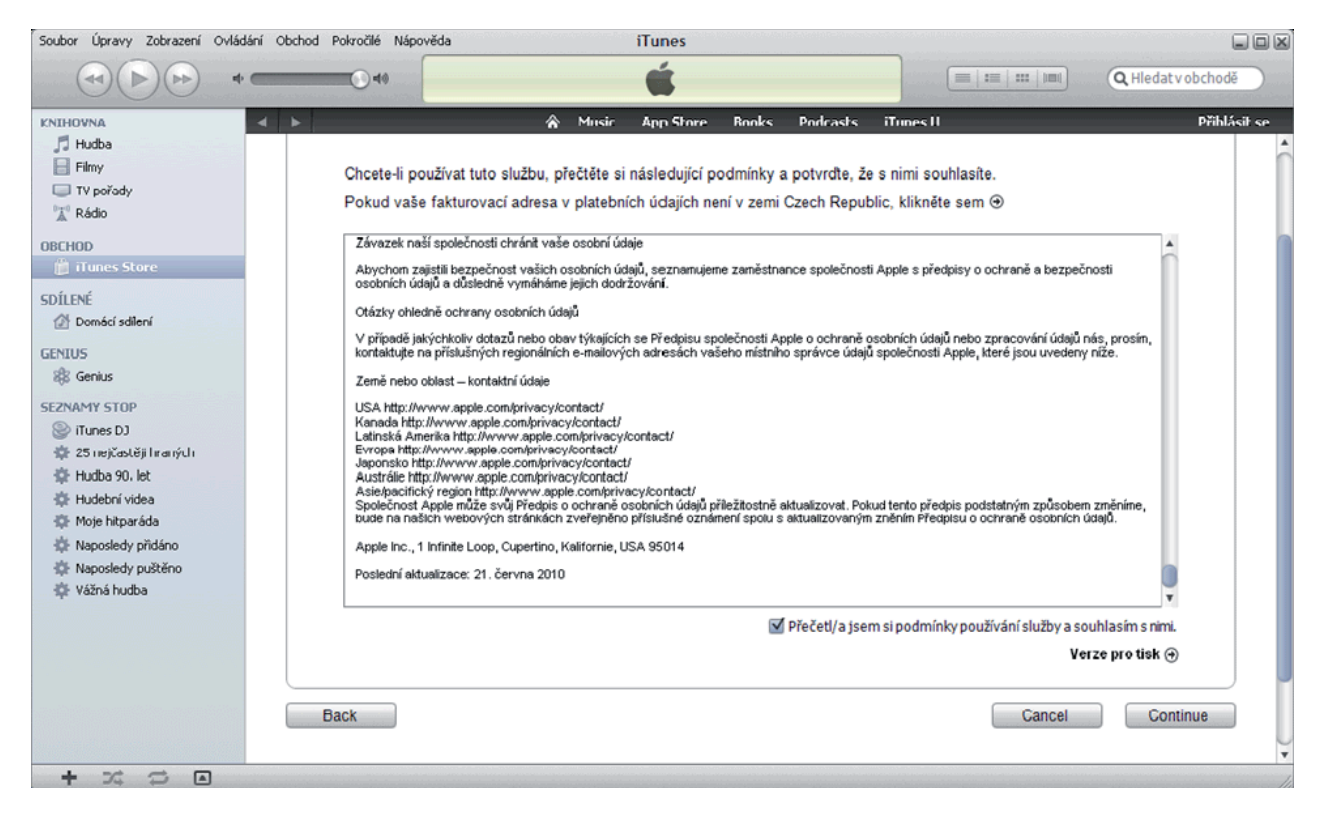

5. V dalším kroku vyplňte e-mail (Vaše uživatelské jméno, pod kterým se budete přihlašovat), zvolte heslo a znovu heslo pro kontrolu zopakujte. Do políčka "Question" vložte kontrolní otázku (např. číslo OP) a do políčka "Answer" napište odpověď na tuto otázku (tyto údaje slouží pro ověření totožnosti při ztrátě hesla). Vyplňte datum narození a poté klikněte na "Continue".

| Soubor Úpravy Zobrazení Ovládání O                                                                                                    | bchod Pokročilé Nápověda | iTunes                                                                                                    |                                                                              |
|----------------------------------------------------------------------------------------------------|--------------------------|----------------------------------------------------------------------------------------------------|------------------------------------------------------------------------------|
| *                                                                                                    | <b>O</b> 40              | Ś.                                                                                                    | 🔳 💷 💷 IIIII                                                                  |
| KNIHOVNA<br>Hudba<br>Filmy<br>TV pořady                                                                                                    | Provide Apple I          | Music App Store Books Podcasts iTur<br>D DetallS                                                                    | nes U Přihlásit se                                                           |
| DBCHOD                                                                                                    | Email:                   | XXXXX@XXXXX.XX This will be your new Apple ID                                                                       |                                                                              |
| SDÍLENÉ<br>Domácí sdiení                                                                                                    | Password:                | Passwords must be at least 8 (<br>uppercase letter, and a lowerc                                                    | characters, including a number, an<br>ase letter. Don't use spaces, the same |
| GENIUS<br>& Genius<br>SEZNAMY STOP                                                                                                    | Verify:                  | character 3 times in a row, you<br>the last year.<br>Retype your password to verif                                  | <i>ir</i> Apple ID, or a password you've used in<br>ly.                      |
| Tunes DJ Carlos DJ Carlos Context Carlos Context C |                          | Enter a question and answer to verify your identity if<br>you forget your password.                                 |                                                                              |
| <ul> <li>Podebili videa</li> <li>Moje hitparáda</li> <li>Neceda da sädára</li> </ul>                                                                                                    | Question:                | číslo mého řidičského průkazu                                                                                       |                                                                              |
| <ul> <li>Naposledy pridano</li> <li>Naposledy puštěno</li> <li>Vážná hudba</li> </ul>                                                                                                    | Answer:                  | AB123456<br>You must enter your date of birth.                                                                      |                                                                              |
|                                                                                                    | Day:                     | 1   Month: January   Year: 1980                                                                                     |                                                                              |
|                                                                                                    | Would you like to        | o receive the following via email?                                                                                  |                                                                              |
|                                                                                                    |                          | New releases and additions to the iTunes Store.     News, special offers, and information about related products an | d services from Apple.                                                       |
|                                                                                                    |                          |                                                                                                    |                                                                              |
|                                                                                                    | Back                     |                                                                                                    | Cancel Continue •                                                            |

6. Na další stránce v řádku "Payment Method" zaškrtněte kolonku "None" (pak nemusíte zadávat číslo karty, ale ani nemůžete stahovat placený obsah). Do "iTunes Gift Cards and Certificates" nic nevyplňujte. Poté v "Billing Address" doplňte titul, jméno, příjmení, adresu, PSČ, město a telefon a následně klikněte na "Continue".

| Soubor Úpravy Zobrazení Ovlád                                                                                | dání Obchoo | Pokročilé Nápověda        | iTunes                                                               |                                     |                |
|----------------------------------------------------------------------------------------------------|-------------|---------------------------|----------------------------------------------------------------------|-------------------------------------|----------------|
|                                                                                                    |             |                           | Ś                                                                    |                                     | Q Hledatv obch |
| KNIHOVNA<br>Hudba<br>Filmy<br>V pořady<br>Kádio                                                              | <b>∢ ▶</b>  | Payment Method            | Music App Store Books Podcasts     VISA      O      Doe     Security | iTunes U                            | Přihlásit se   |
| OBCHOD<br>Tunes Store<br>SDILENÉ                                                                             |             | Expires:                  | 1 \$ / 2011 \$                                                       |                                     |                |
| Domàci sdileni      GENIUS      Benius                                                                       |             | iTunes Gift Cards         | To redeem a code                                                     | , enter it here.                    |                |
| SEZNAMY STOP<br>iTunes DJ<br>25 nejčastěji hraných                                                           |             | Billing Address<br>Title: | Select \$                                                            |                                     |                |
| <ul> <li>Hudba 90. let</li> <li>Hudební videa</li> <li>Moje hitparáda</li> <li>Napoderty přictáno</li> </ul> |             | First Name:<br>Address    | Last Name:                                                           |                                     |                |
| <ul> <li>Naposledy prištěno</li> <li>Vážná hudba</li> </ul>                                                  |             | Postcode                  | Town:                                                                |                                     |                |
|                                                                                                    |             | Pnone:<br>Country/Region: | Czech Republic                                                       | ality of your personal information. |                |
|                                                                                                    | -           | ~~                        | we were made y standard one ypion to protect the contraction         | ang or your porsonal mornalism.     | V              |

7. Na další obrazovce je již potvrzení s e-mailovou adresou, na kterou byl zaslán aktivační e-mail.

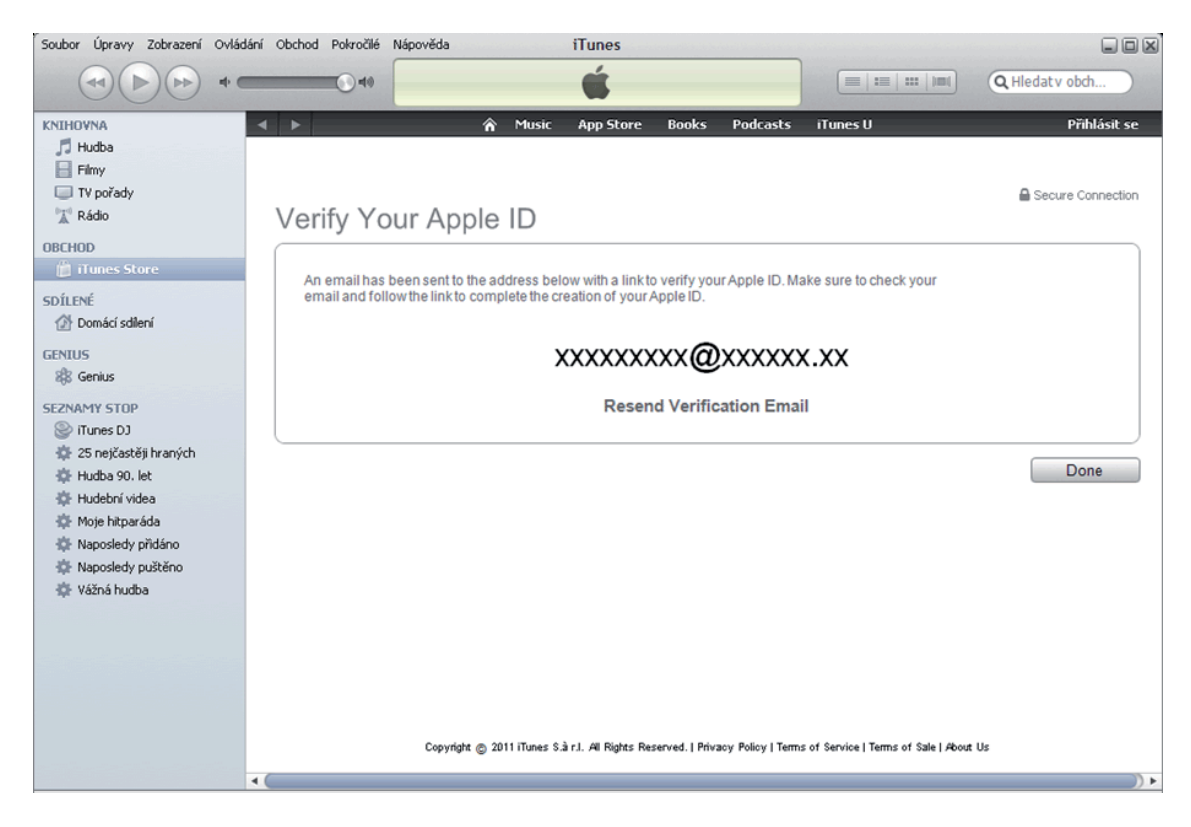

8. Vyzvedněte si aktivační e-mail a v něm klikněte na "Verify Now".

|                                                                                                    | Ś.                                                                                                    |
|----------------------------------------------------------------------------------------------------|----------------------------------------------------------------------------------------------------|
| Dear                                                                                                    |                                                                                                    |
| You've entered<br>ID. To complete the process, we<br>to you. Simply click the link below                                                       | as the contact email address for your Apple<br>just need to verify that this email address belongs<br>and sign in using your Apple ID and password. |
| <u>Verify Now &gt;</u>                                                                                                    |                                                                                                    |
| Wondering why you got this of<br>It's sent when someone adds or of<br>account. If you didn't do this, dor<br>contact address for an Apple ID y | email?<br>:hanges a contact email address for an Apple ID<br>i't worry. Your email address cannot be used as a<br>without your verification.        |
| For more information, see our <u>fre</u>                                                                                                    | quently asked guestions.                                                                                                    |
| Thanks,                                                                                                    |                                                                                                    |

9. Na zobrazené stránce doplňte e-mailovou adresu, Vaše heslo z iTunes Store a klikněte na "**Verify Address**".

| My Apple ID                                                                                     |                                                                                                    |                         |
|-------------------------------------------------------------------------------------------------|----------------------------------------------------------------------------------------------------|-------------------------|
| Verify your email address.<br>Please verify the email address associated<br>with your Apple ID. | Sign in to verify your email addre<br>To verify the email address<br>with your Apple ID and password. | 'ESS.<br>please sign in |
|                                                                                                 | Apple ID Forgot your Apple ID?                                                                        |                         |
|                                                                                                 | Password Forgot your password?                                                                        |                         |
|                                                                                                 |                                                                                                    | Verify Address          |

10. Následně zvolte "Return to the Store".

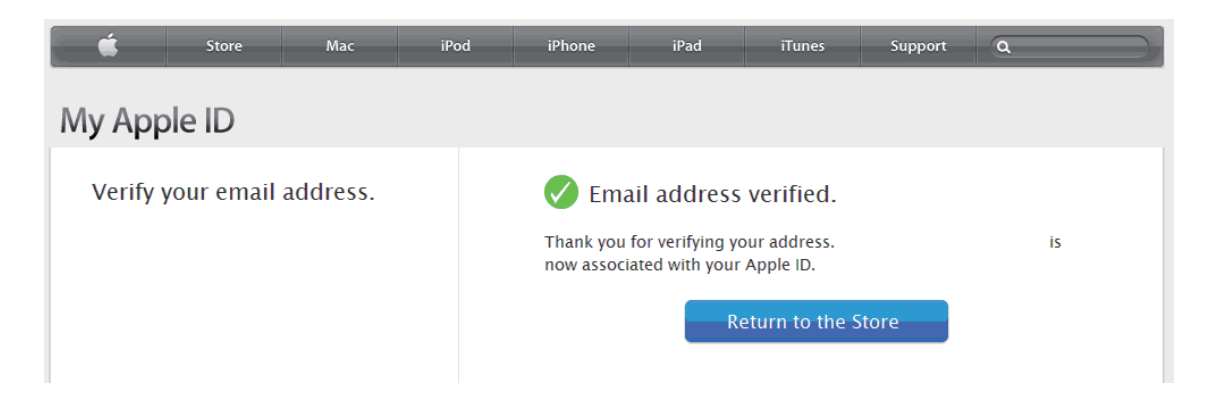

11. Váš účet je hotov, klikněte na "**Done**". Nyní se již můžete do App Store přihlásit i z Vašeho iPadu.

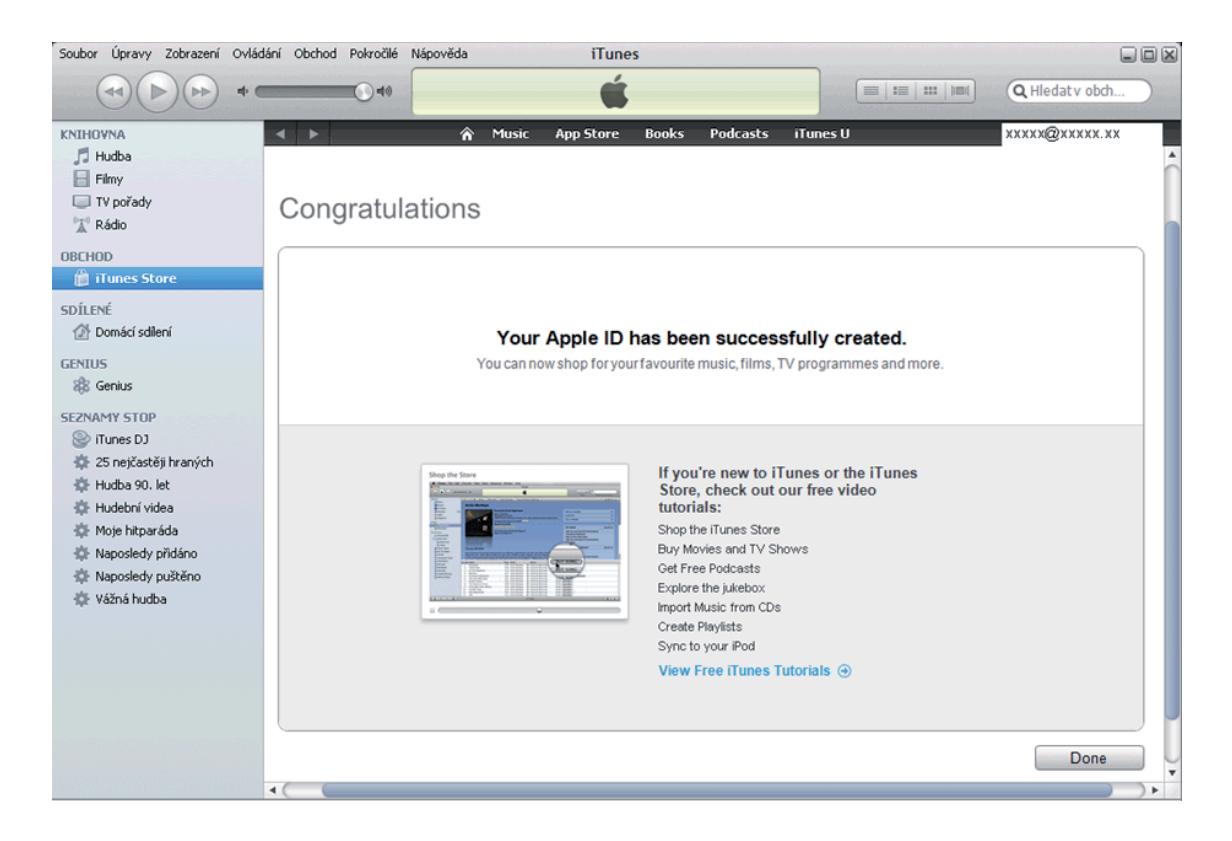